## Eduroam-Einrichtung unter Linux

#### 1. WEITERLEITUNG

# Alle WLAN-Zugänge müssen bis zum 31.Oktober 2023 auf das easyroam-Anmeldeverfahren umgestellt werden. Hinweise zur Umstellung finden Sie unter: Anleitung und Fragen zur Umstellung auf Easyroam

## Inhaltsverzeichnis

### • 1 Eduroam-Einrichtung unter Linux

- ◆ 1.1 Altes WLAN "eduroam" entfernen
- ◆ 1.2 Mit WLAN "eduroam-start" verbinden
- 1.3 CAT-Installer herunterladen
- 1.4 CAT-Installer ausführen
- 1.5 Konfiguration prüfen
- ◆ 1.6 Mit WLAN "eduroam" verbinden

## Eduroam-Einrichtung unter Linux

#### Altes WLAN "eduroam" entfernen

Unter Umständen funktioniert die vorhandene Konfiguration nicht.

Dann sollte sie aus dem NetworkManager wie folgt entfernt werden:

|                | Netzwerkverbindungen | 🛛                   |
|----------------|----------------------|---------------------|
| Name           |                      | Zuletzt verwendet 🔻 |
| ▼ Funknetzwerk |                      |                     |
| eduroam        |                      | vor 4 Minuten       |
| eduroam-start  |                      | vor 12 Minuten      |
| + - 🌣          |                      |                     |

## Mit WLAN "eduroam-start" verbinden

Für den Download des CAT-Installers wird zunächst ein offenes WLAN benötigt.

Dazu kann das WLAN "eduroam-start" oder auch "MW-City" verwendet werden.

|   | Kabelnetzwerk                                                                                                | Kabel entfernt                      |                                                                       |
|---|----------------------------------------------------------------------------------------------------|-------------------------------------|-----------------------------------------------------------------------|
|   | Funknetzwerk                                                                                                 |                                     |                                                                       |
|   | eduroam                                                                                                    | 90%                                 | Ŗ                                                                     |
|   | eduroam-start                                                                                                | 90%                                 | (îr                                                                   |
|   | MW-City                                                                                                    | 94%                                 | ê                                                                     |
|   | Mehr                                                                                                    |                                     | •                                                                     |
|   | Netzwerkeinstellungen                                                                                        |                                     |                                                                       |
|   | Netzwerkverbindungen                                                                                         |                                     |                                                                       |
|   |                                                                                                    |                                     |                                                                       |
|   |                                                                                                    | I 🗟 🔿                               | <b>4</b> 0) 12:29                                                     |
|   | Kabalaatzwark                                                                                                | K-L-I                               |                                                                       |
|   | Rabellietzweik                                                                                               | Kabel entrernt                      |                                                                       |
|   | Funknetzwerk                                                                                                 | Kabel entrernt                      |                                                                       |
| • | Funknetzwerk<br>eduroam-start                                                                                | Kabel entrernt (                    | <ul> <li>?</li> </ul>                                                 |
| • | Funknetzwerk<br>eduroam-start<br>eduroam                                                                     | 40et entrernt<br>94%<br>95%         | ۲<br>ج<br>آپ                                                          |
| • | Funknetzwerk<br>eduroam-start<br>eduroam<br>MW-City                                                          | 94%<br>95%<br>94%                   |                                                                       |
| • | Funknetzwerk<br>eduroam-start<br>eduroam<br>MW-City<br>Mehr                                                  | 94%<br>95%<br>94%                   | <ul> <li>→ →) =0)</li> <li>◆</li> </ul>                               |
| • | Funknetzwerk<br>eduroam-start<br>eduroam<br>MW-City<br>Mehr<br>Netzwerkeinstellungen                         | 94%<br>95%<br>94%                   | <ul> <li>→</li> <li>→</li> <li>→</li> </ul>                           |
| • | Funknetzwerk<br>eduroam-start<br>eduroam<br>MW-City<br>Mehr<br>Netzwerkeinstellungen<br>Netzwerkverbindungen | Kabel entrernt<br>94%<br>95%<br>94% | <ul> <li>→</li> <li>→</li> <li>→</li> </ul>                           |
| • | Funknetzwerk<br>eduroam-start<br>eduroam<br>MW-City<br>Mehr<br>Netzwerkeinstellungen<br>Netzwerkverbindungen | 94%<br>95%<br>94%                   | •                                                                     |
| • | Funknetzwerk<br>eduroam-start<br>eduroam<br>MW-City<br>Mehr<br>Netzwerkeinstellungen<br>Netzwerkverbindungen | Kabel entrernt<br>94%<br>95%<br>94% | <ul> <li>マー</li> <li>マー</li> <li>マー</li> <li>マー</li> <li>・</li> </ul> |

#### **CAT-Installer herunterladen**

Unter https://cat.eduroam.org kann der CAT-Installer für Linux und andere Systeme heruntergeladen werden.

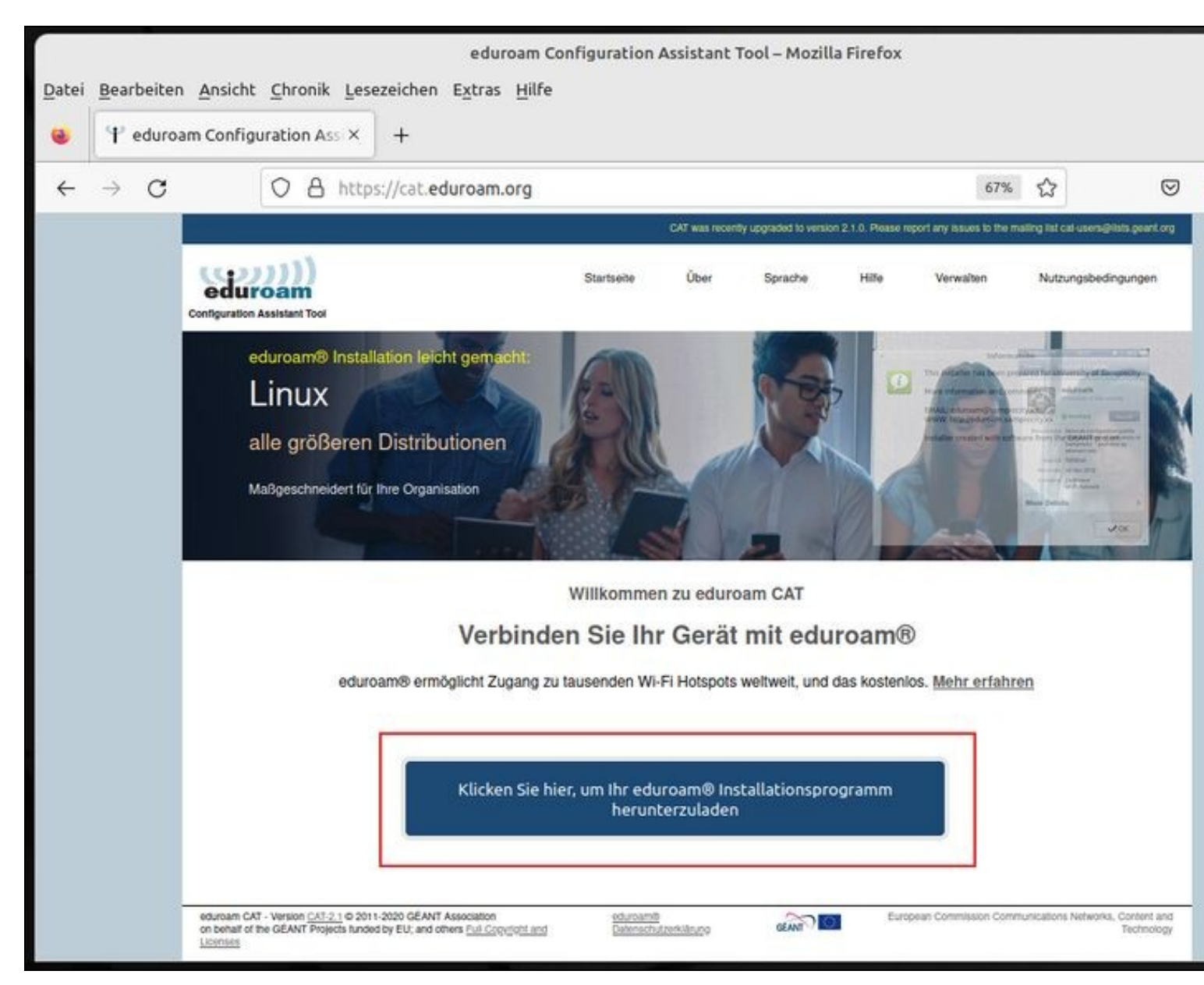

Um den CAT-Installer an unser Netzwerk anzupassen, muss als Organisation die "HS Mittweida" ausgewählt werden.

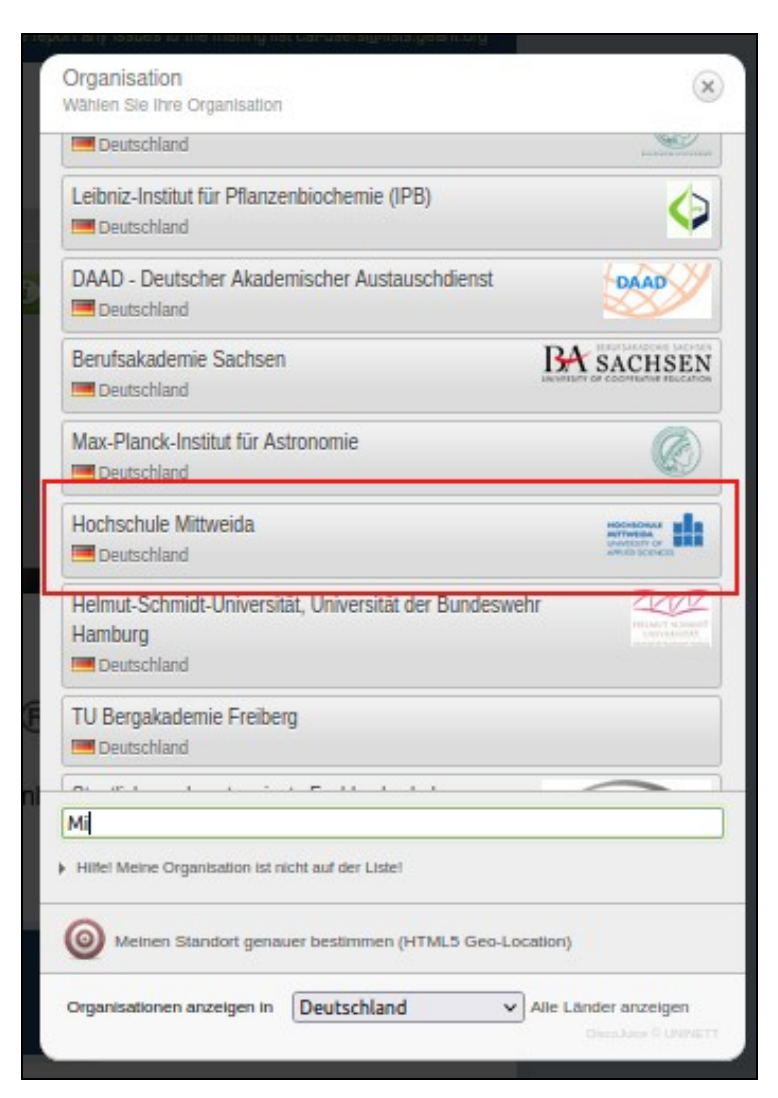

Um den CAT-Installer an das Betriebssystem anzupassen, wird das aktuelle Betriebssystem auf dem Client ermittelt.

Sollte es sich hierbei nicht um das Zielsystem handeln, ist unter "einen anderen Installer auswählen" die Auswahl eines anderen Betriebssystems möglich.

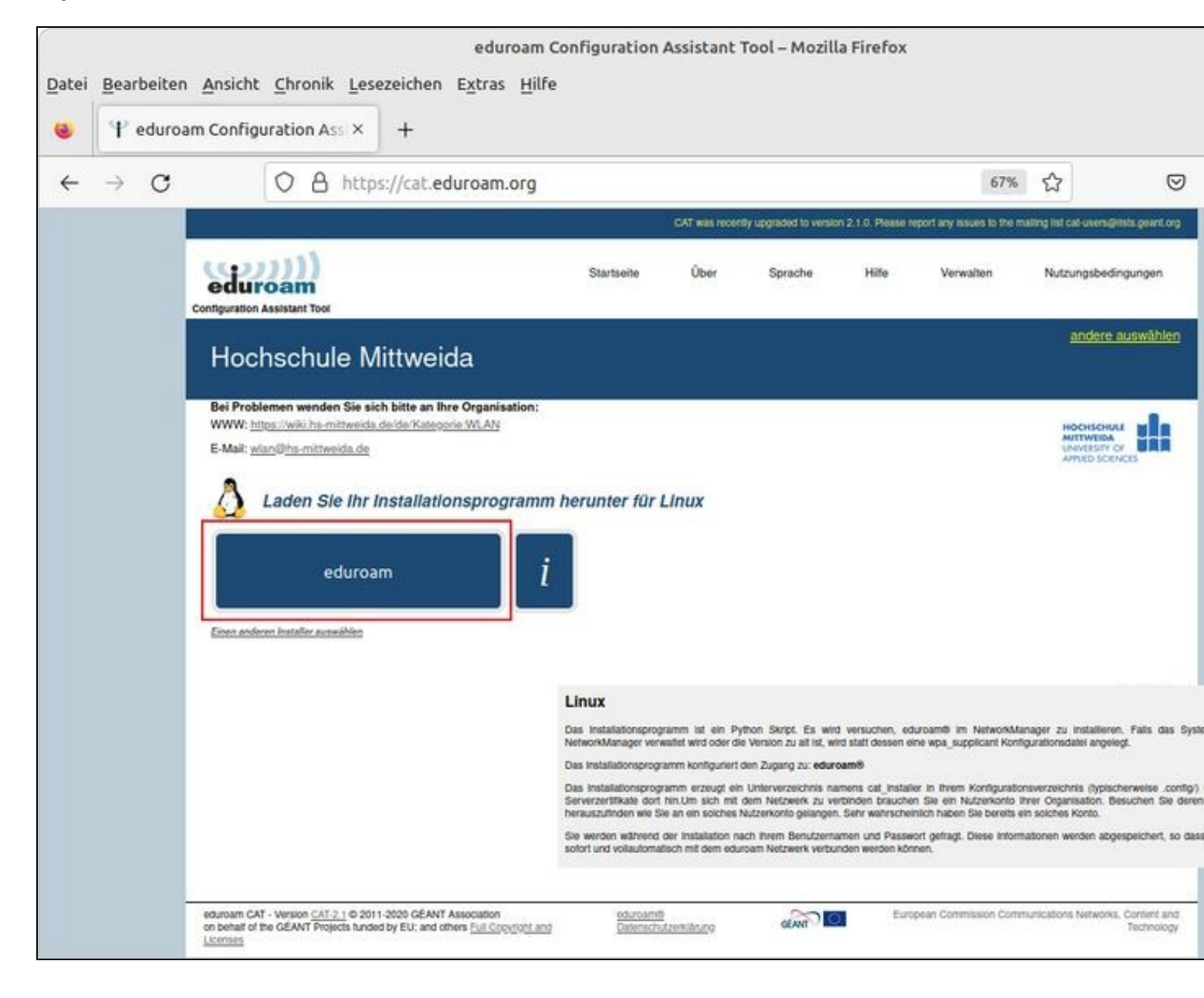

#### CAT-Installer ausführen

Nachdem der CAT-Installer erfolgreich heruntergeladen wurde, wird dieser mit Python3 gestartet.

Vorher prüfen, ob Python3 bereits installiert ist:

```
dpkg -1 | grep python3
ii python3 3.8.2-Oubuntu2 amd64 interactive high-level object-oriented language
```

Installation von Python3 mittels Paketverwaltung:

sudo apt install python3

Den CAT-Installer mit Python3 starten und den Anweisungen folgen:

python3 eduroam-linux-HS-Mittweida-2019-03.py

| straube3@p | c4verw193:~/Downloads/eduroam\$ python3 eduroam-linux-HS-Mittweida-2019-                                                                                                    | 03.py    |
|------------|----------------------------------------------------------------------------------------------------|----------|
|            | Informationen                                                                                                    | 3        |
|            | Dieses Installationsprogramm wurde für Hochschule Mittweida hergestellt.<br>Mehr Informationen und Kommentare:<br>EMAIL: wlan@hs-mittweida.de<br>WWW: https://wiki.hs-mittweida.de/de/Kategorie:WLAN<br>Das Installationsprogramm wurde mit Software vom GEANT Projekt erstellt. | (record) |
|            | eduroam CAT                                                                                                    |          |
| ?          | Dieses Installationsprogramm funktioniert nur für Anwender von Hochschule<br>Mittweida in der Benutzergruppe: Hochschule Mittweida.<br>Weiter?                                                                                                    |          |

Nein

Ja

| Eine                       | en neuen Eintrag hinzufügen 🛛 🛞 |
|----------------------------|---------------------------------|
| Geben Sie ihre Benutzerker | nnung ein                       |
| nutzer@hs-mittweida.de     |                                 |
|                            | Abbrechen Ok                    |
| Eine                       | en neuen Eintrag hinzufügen 🛛 🛞 |
| Geben Sie ihr Passwort ein |                                 |
|                            |                                 |
|                            | Abbrechen Ok                    |
| Eine                       | en neuen Eintrag hinzufügen 🛛 🛞 |
| Wiederholen Sie das Passw  | ort                             |
| •••••                      |                                 |
|                            | Abbrechen Ok                    |
|                            | Informationen                   |
| •                          | Installation erfolgreich        |

Ok

## Konfiguration prüfen

1

Funknetz

- ♦ die SSID sollte "eduroam" heissen
- ◆ der WLAN-Adapter sollte im Client-Modus arbeiten
- + Band, Kanal und MTU sollten automatisch ermittelt werden

|              |                  | eduroam bear                      | beiten     |                    |       |        | 6       |
|--------------|------------------|-----------------------------------|------------|--------------------|-------|--------|---------|
| Verbindungsr | name eduroa      | m                                 |            |                    |       |        |         |
| Allgemein    | Funknetzwer      | k Sicherheit des Funknetzwerks    | Ргоху      | IPv4-Einstellungen | IPv6- | Einste | llungen |
|              | SSID             | eduroam                           |            |                    |       |        |         |
|              | Modus            | Client                            |            |                    |       |        | •       |
|              | Band             | Automatisch                       |            |                    |       |        | •       |
|              | Kanal            | Vorgabe                           |            |                    |       | _      | +       |
|              | BSSID            |                                   |            |                    |       |        | •       |
|              | Gerät            |                                   |            |                    |       |        | -       |
| Duplizierte  | MAC-Adresse      |                                   |            |                    |       |        | •       |
|              | MTU              | Automatisch                       |            |                    | -     | +      | Bytes   |
|              |                  |                                   |            |                    |       |        | 10      |
|              |                  |                                   |            |                    |       |        |         |
|              |                  |                                   |            |                    |       |        |         |
|              |                  |                                   |            |                    |       |        |         |
| help room    |                  | ung hat Figgerschaften die vom De | aitstallas | alieb b            |       |        |         |
| unterst      | ützt werden. Sie | e werden beim Speichern gelöscht. | ensteller  | Abbrech            | en    | Spe    | ichern  |

- Verschlüsselung
  - + aktuell wird das WLAN-Signal mit WPA2 verschlüsselt
  - WPA3 ist (noch) nicht an allen APs verfügbar
- äußere Identität
  - Iautet f
    ür alle Nutzer gleich "eduroam@hs-mittweida.de"
  - wird mit PEAP und dem DFN-Zertifikat "ca.pem" geprüft
- innere Identität
  - ist nutzerspezifisch, bitte "nutzer@hs-mittweida.de" durch "echten" Nutzer ersetzen
  - wird mit MSCHAPv2 und dem Passwort geprüft
  - + das Passwort kann ggf. nachträglich an dieser Stelle geändert werden

|                   |             | eduroam beart                | peiten |                    | (                  |
|-------------------|-------------|------------------------------|--------|--------------------|--------------------|
| /erbindungsname   | eduroam     |                              |        |                    |                    |
| Allgemein Funk    | netzwerk    | Sicherheit des Funknetzwerks | Ргоху  | IPv4-Einstellungen | IPv6-Einstellunger |
|                   | Sicherheit  | WPA & WPA2 Enterprise        |        |                    | •                  |
| Legi              | timierung   | Geschütztes EAP (PEAP)       |        |                    | •                  |
| Anonyme           | Identität   | eduroam@hs-mittweida.de      |        |                    |                    |
|                   | Domäne      |                              |        |                    |                    |
| CA-               | Zertifikat  | ca.pem                       |        |                    | •                  |
| Passwort des CA-Z | Zertifikats |                              |        |                    |                    |
|                   |             | Passwörter anzeigen          |        |                    |                    |
|                   |             | CA-Zertifikat ignorieren     |        |                    |                    |
| PEA               | P-Version   | Automatisch                  |        |                    | •                  |
| Innere Legi       | timierung   | MSCHAPv2                     |        |                    | •                  |
| Benu              | tzername    | nutzer@hs-mittweida.de       |        |                    |                    |
|                   | Passwort    |                              |        |                    | 22                 |
|                   |             | Passwort anzeigen            |        |                    |                    |

#### • DFN-Zertifikat

Das DFN-Zertifikat wurde vom CAT-Installer unter /home/nutzer/.config/cat\_installer/ca.pem abgespeichert und sollte folg. Inhalt haben:

| ← → ↑ /home/nutzer/.config/cat_installer                                                                                                    | ca.pem – U                                                                                                    |
|----------------------------------------------------------------------------------------------------|----------------------------------------------------------------------------------------------------|
| <ul> <li>Mein Rechner</li> <li>Persönlicher Ordner</li> <li>Schreibtisch</li> <li>Bilder</li> <li>Dokumente</li> <li>Downloads</li> <li>Musik</li> <li>Videos</li> <li>Kürzlich</li> <li>Dateisystem</li> <li>Papierkorb</li> </ul> | T-TeleSec GlobalRoot Class 2         Udentität: T-TeleSec GlobalRoot Class 2         Überprüft durch: T-TeleSec GlobalRoot Class 2         Läuft ab: 02.10.2033         DEN-Verein Certification Authority 2         Überprüft durch: T-TeleSec GlobalRoot Class 2         Läuft ab: 02.10.2033         DEN-Verein Certification Authority 2         Überprüft durch: T-TeleSec GlobalRoot Class 2         Läuft ab: 22.02.2031         DEN-Verein Global Issuing CA         Überprüft durch: DFN-Verein Certification Authority 2         Läuft ab: 22.02.2031         DEN-Verein Global Issuing CA         Überprüft durch: DFN-Verein Certification Authority 2         Läuft ab: 22.02.2031 |
|                                                                                                    | Schließen Importieren                                                                                                    |

### Mit WLAN "eduroam" verbinden

Falls das WLAN "eduroam" korrekt konfiguriert ist, dann können wir nun vom WLAN "eduroam-start" auf das WLAN "eduroam" umschalten:

|   | Kabelnetzwerk                                                                                                    | Kabel ent | fernt                       |                                                                                                    |
|---|----------------------------------------------------------------------------------------------------|-----------|-----------------------------|----------------------------------------------------------------------------------------------------|
|   | Funknetzwerk                                                                                                    |           |                             |                                                                                                    |
| • | eduroam-start                                                                                                    |           | 71%                         | <b>?</b>                                                                                                    |
|   | eduroam                                                                                                    |           | 87%                         | <b></b>                                                                                                    |
|   | MW-City                                                                                                    |           | 90%                         | Ŷ                                                                                                    |
|   | Mehr                                                                                                    |           |                             | •                                                                                                    |
|   | Netzwerkeinstellungen                                                                                                    |           |                             |                                                                                                    |
|   | Netzwerkverbindungen                                                                                                    |           |                             |                                                                                                    |
|   |                                                                                                    |           |                             |                                                                                                    |
|   |                                                                                                    | Ó         | <b>r</b>                    | <b>4</b> 0) 13:05                                                                                                    |
|   |                                                                                                    |           |                             |                                                                                                    |
|   | Kabelnetzwerk                                                                                                    | Kabel ent | fernt                       |                                                                                                    |
|   | Kabelnetzwerk<br>Funknetzwerk                                                                                                 | Kabel ent | tfernt                      | ~ ()                                                                                                    |
| • | Kabelnetzwerk<br>Funknetzwerk<br>eduroam                                                                                      | Kabel ent | tfernt<br>87%               |                                                                                                    |
| • | Kabelnetzwerk<br>Funknetzwerk<br>eduroam<br>eduroam-start                                                                     | Kabel ent | efernt<br>87%<br>90%        |                                                                                                    |
| • | Kabelnetzwerk<br>Funknetzwerk<br>eduroam<br>eduroam-start<br>MW-City                                                          | Kabel ent | 87%<br>90%<br>90%           |                                                                                                    |
| • | Kabelnetzwerk<br>Funknetzwerk<br>eduroam<br>eduroam-start<br>MW-City<br>Mehr                                                  | Kabel ent | 87%<br>90%<br>90%           | <ul> <li></li></ul>                                                                                                    |
| • | Kabelnetzwerk<br>Funknetzwerk<br>eduroam<br>eduroam-start<br>MW-City<br>Mehr<br>Netzwerkeinstellungen                         | Kabel ent | 87%<br>90%<br>90%           | <ul> <li>· · · · · · · · · · · · · · · · · · ·</li></ul>                                                                                                    |
| • | Kabelnetzwerk<br>Funknetzwerk<br>eduroam<br>eduroam-start<br>MW-City<br>Mehr<br>Netzwerkeinstellungen<br>Netzwerkverbindungen | Kabel ent | 87%<br>90%<br>90%           | <ul> <li>→ → → →</li> <li>↓</li> </ul>                                                                                                    |
| • | Kabelnetzwerk<br>Funknetzwerk<br>eduroam<br>eduroam-start<br>MW-City<br>Mehr<br>Netzwerkeinstellungen<br>Netzwerkverbindungen | Kabel ent | 87%<br>90%<br>90%           | <ul> <li>→ →) →</li> <li>↓</li> </ul>                                                                                                    |
| • | Kabelnetzwerk<br>Funknetzwerk<br>eduroam<br>eduroam-start<br>MW-City<br>Mehr<br>Netzwerkeinstellungen<br>Netzwerkverbindungen | Kabel ent | tfernt<br>87%<br>90%<br>90% | <ul> <li>(デ)</li> <li>(デ)</li> <li>(デ)</li> <li>(テ)</li> <li>(テ)</li> <li>(F)</li> <li>(F)</li> <li>(F)</li> <li>(F)</li> <li>(F)</li> <li>(F)</li> <li>(F)</li> <li>(F)</li> <li>(F)</li></ul> |